## 现货挂牌交易系统操作流程

1. 进入中国茧丝绸交易市场门户网站"金蚕网"(<u>www.esilk.net</u>),点击"现货挂牌交易"链接,进入"现货挂牌交易"首页;

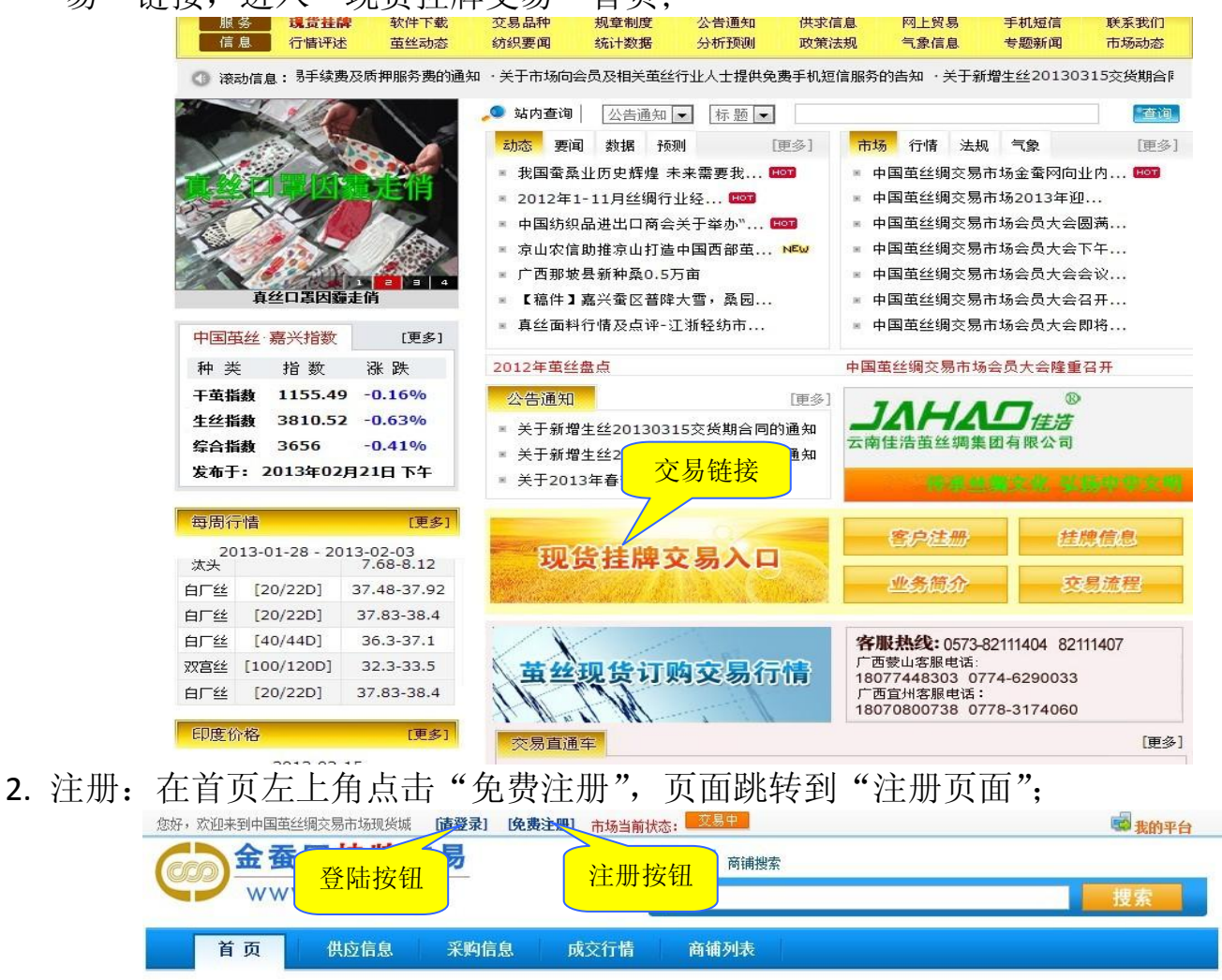

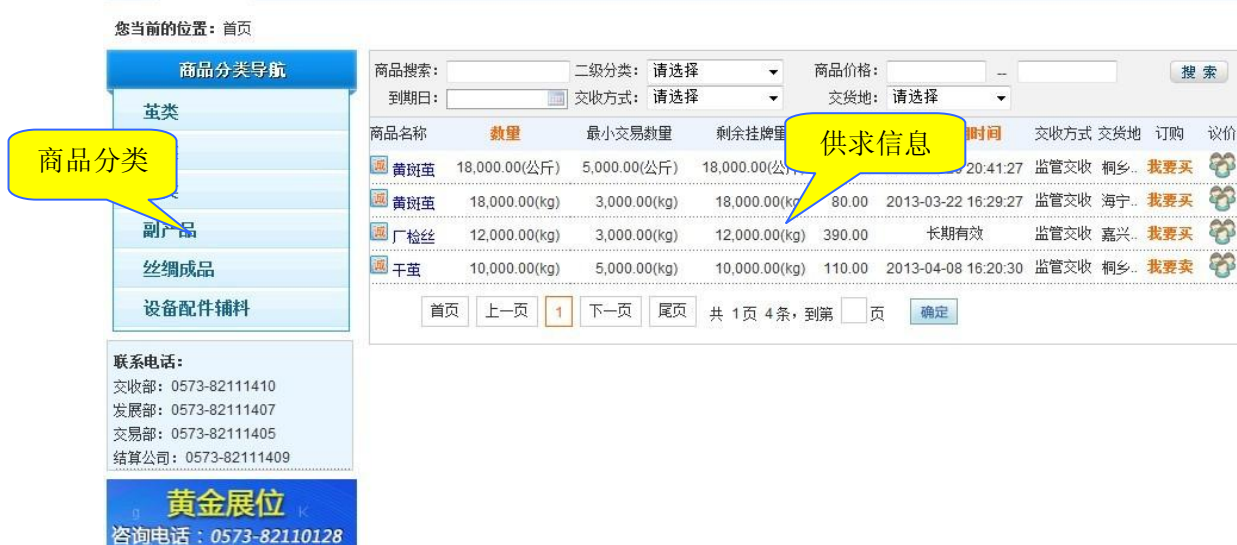

0573-82111405

咨询邮箱:jyb@esilk.net

**3**. 在注册页面输入用户名密码及企业和联系人信息,请确保信息真实有效。填完注册 信息后请认真查看市场条款并提交注册信息。

| <b></b> 2.注册成功                               | 带*号项为注册时的必填内容,请填写真实有效的注册信息                                                                                                    |
|----------------------------------------------|----------------------------------------------------------------------------------------------------|
|                                              | 」设置帐户信息                                                                                                    |
| qysc                                         |                                                                                                    |
| •••••                                        |                                                                                                    |
| •••••                                        |                                                                                                    |
| 庆元丝绸                                         |                                                                                                    |
| 庆元丝绸有限公司                                     |                                                                                                    |
| ● 企业法人 ◎ 其他经济组织                              |                                                                                                    |
| 3459827348                                   |                                                                                                    |
| 4578951458                                   |                                                                                                    |
| 刘庆元                                          |                                                                                                    |
| 13858385527                                  |                                                                                                    |
|                                              | 」填写联系方式                                                                                                    |
| 张连升                                          |                                                                                                    |
| 0573-82112456                                |                                                                                                    |
| 13513581267                                  |                                                                                                    |
|                                              |                                                                                                    |
| 61.41                                        |                                                                                                    |
| ☑ 同意服务条款及交易规则                                | 则 点此阅读服务条款                                                                                                    |
| 同意服务条款,提                                     | 交注册信息                                                                                                    |
| 4<br>1                                       | ↓点击查看市场条                                                                                                    |
| 前言                                           |                                                                                                    |
|                                              |                                                                                                    |
| 2牌父勿永说:                                      |                                                                                                    |
| ;挂牌交易系统,您应当阅读并遵守《中国直<br>次内容。相关条款可能以黑体加粗形式提示% | 甚丝绸交易市场现货挂牌交易服务协议》(以下简称"本协议"),a<br>8注意。                                                                                                    |
|                                              |                                                                                                    |
|                                              | Qysc         ●•••••         ●•••••         ●·••••         ●·••••         ●·••••         ●·••••         ●·••••         ●·••••         ●·••••         ●·••••         ●·••••         ●·••••         ●·••••         ●·••••         ●·••••         ●·••••         ●·••••         ●·••••         ●·••••         ●·••••         ●··•••         ●··•••         ●··•••         ●··•••         ●··•••         ●··•••         ●··•••         ●···••         ●···••         ●···••         ●···••         ●···••         ●···••         ●···••         ●···••         ●···••         ●···••         ●···••         ●···••         ●···••         ●···••         ●···••         ●···••         ●···••         ●···••         ●···••         ●···••         ●···••         ●···•• |

恭喜您,注册成功了,请及时汇入资金方可进行挂牌或摘牌,;账户名称:嘉兴市大宗商品交易结算在限公司;银行账号: 1204068019201199529;开户银行:嘉兴市工行嘉禾支行;有问题请打0573-82111409。

- 确定 4. 登陆: 注册成功后在首页左上角点击"请登陆",页面跳转到"登陆页面";
- 5. 在"登陆页面"输入正确的 用户名、密码、验证码,点击"登陆"按钮;

| 用户名: jyb001             |           |
|-------------------------|-----------|
| 密码: ●●●●●●              |           |
| 验证码: <mark>uq1vj</mark> | uQ1Vj 换一张 |
| 🗆 记住用户名                 |           |
| 登录                      |           |

6. 登陆成功后,进入"我的平台",页面如下:

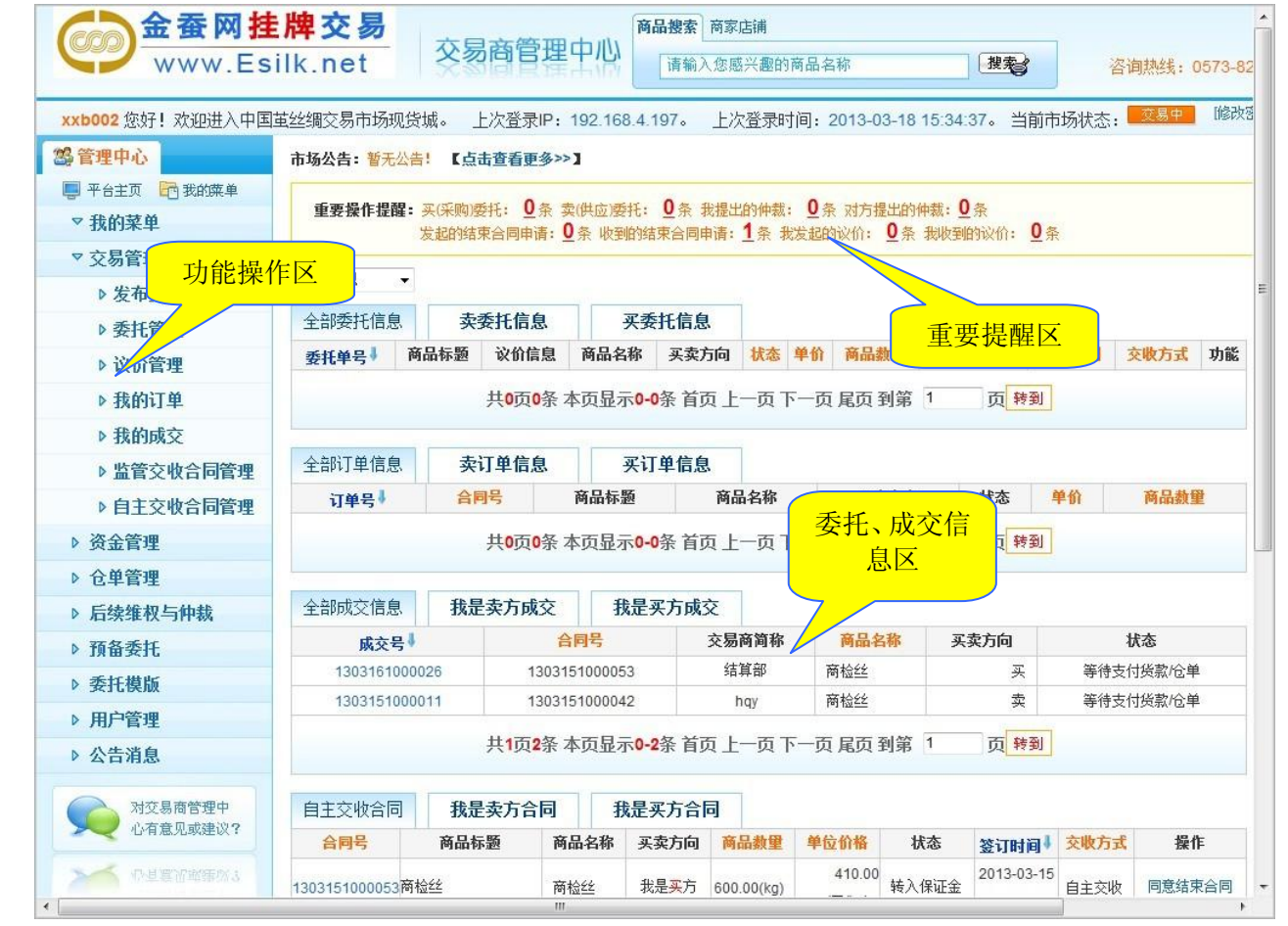

7. 发布委托(即交易挂牌):

在左侧功能操作区,点击"交易管理—发布委托",即可进入发布委托界面,选择相应 的商品,并输入正确的属性、价格、数量等信息,还对商品其它重要属性进行准确 的定义和描述并上传图片,输入完成后点击"发布委托"。

| 金蚕网挂                     | 牌交易                   | 日子体目中心                     | 商品搜索 商家店铺                                 |                           |                                         |                     |
|--------------------------|-----------------------|----------------------------|-------------------------------------------|---------------------------|-----------------------------------------|---------------------|
| www.Esi                  | ilk.net               | 家商官埋中心                     | 请输入您感兴趣                                   | 的商品名称                     | 搜索                                      | 咨询热线: 0573-8        |
| <b>xxb002</b> 您好! 欢迎进入中国 | 蜇丝绸交易市场现货城。           | 上次登录IP: 192.168            | 3.4.197。 上次登录                             | 时间: 2013-03-18            | 8 15:34:37。 当前市场                        | /状态: <sup></sup> 修改 |
| 28 管理中心                  | <b>您当前的位置:</b> 主页 > 发 | 布委托                        |                                           |                           |                                         |                     |
| 📮 平台主页 🔂 我的菜单            |                       |                            |                                           |                           |                                         |                     |
| ▽ 我的菜单                   | 温馨提                   | <b>不:</b><br>「你冬心痛让你能长去的信息 | 吉 <u>灾、</u> 公注、准路、 738                    | 十、土但初加人公注切                | 11. 以各局被天心重的组织                          | ٥ı                  |
| ▽ 交易管理                   | 2.在                   | 以下项目中,出现 * 的部分             | (其实、日本、准确、及)<br>)为必填项。                    | 17 7NE96167(0744)X        | 117 0.964301103203203243                | <i>.</i>            |
| ▶ 发布委托                   | 3.熄                   | 3可以选择模版简化委托的填              | 写步骤。委托模版的编制                               | 间在 委托模版 菜单下               | 。选择模版                                   |                     |
| ▶ 委托管理                   | 交                     | 易模式为: 诚信保证金                | 模式                                        |                           |                                         |                     |
| ▶ 议价管理                   |                       |                            |                                           |                           |                                         |                     |
| ▶ 我的订单                   | 基本信息:                 |                            |                                           |                           |                                         |                     |
| ▶ 我的成交                   | *买卖方向:                | ◎卖 ◎买                      |                                           |                           |                                         |                     |
| ▶ 监管交收合同管理               | *仓单关联:                | ◎ 天子联合前 ◎ 子联合              | 1 如果您已向市                                  | 5场提交仓单, <mark>卖出</mark> 时 | 可指定关联仓单,关联仓单                            | 的卖出委托不占用资金。         |
| ▶ 自主交收合同管理               |                       |                            | ·=                                        |                           |                                         |                     |
| ▶ 资金管理                   |                       | <u>丝类</u><br>茧类            | 生丝<br>双宫丝                                 | 商检丝<br>厂检丝                | ■ ③ 请选择商品类及                             | 商品名称! (如果没有相应       |
| ▶ 仓单管理                   | *商品名称:                | 副产品<br>绸类                  | 农工丝<br>绢丝                                 | 公检丝                       | 的挂牌商品,请                                 | 联系 0573-82111410、   |
| ▶ 后续维权与仲裁                | 1344 613              | 设备配件辅料<br>丝绸成品             | :<br>//////////////////////////////////// |                           | 0573-82111405                           | 5)                  |
| ▶ 预备委托                   |                       |                            |                                           |                           |                                         |                     |
| ▶ 委托模版                   |                       | 供应优质商检丝                    |                                           |                           |                                         |                     |
| ▶ 用户管理                   | *商品标题:                | ③ 您的潜在客户首先并                | é注裔品标颢,您可以在                               | 此将购消意愿进行简洁                | 与的个性化描述。                                |                     |
| ▶ 公告消息                   |                       |                            |                                           |                           |                                         |                     |
| 对交易商管理中 心有意见或建议?         | 商品图片:                 |                            | 浏览 加                                      | ▲                         | +最大不可超过 500k。<br>式只能为: gif/jpg/jpeg/bm/ | po                  |
| 小百意见或建议?                 | 商品信息:                 |                            |                                           |                           |                                         |                     |
|                          | *生产厂家:                | 江南丝绸厂                      | ⓓ 请输入生产厂家信息                               | 3                         |                                         |                     |
|                          | *质检单位:                | 江南纤检                       | 🕕 请输入质检单位信息                               | Z                         |                                         |                     |
|                          | *纤度规格(D):             | 20/22                      | ⑧ 请输入纤度规格(□                               | 0) 信息                     |                                         |                     |
|                          | *生丝等级:                | 5A                         | 请输入生丝等级信息                                 | 2                         |                                         |                     |
|                          | <b>纤度偏差(D)</b> :      | 1                          | 请输入纤度偏差([                                 | 0)信息                      |                                         |                     |
|                          | 二度变化(条):              | 1                          | ● 请输入二度变化(約                               |                           |                                         |                     |
|                          | 清洁 (分):               | 98                         | <ul> <li>请输入清洁(分)(</li> </ul>             | 言息                        |                                         |                     |
|                          | 洁净(分):                | 95                         | <ul> <li>请输入洁净(分)(</li> </ul>             | 言息                        |                                         |                     |
|                          | 最大偏差(D):              | 0.89                       | 请输入最大偏差([                                 | 0)信息                      |                                         |                     |
|                          | 三度变化(条):              | 0                          | ● 请输入三度变化(約                               | 系)信息                      |                                         |                     |
|                          | 切断(次):                | 1                          | <ul> <li>请输入切断(次) (</li> </ul>            | 言息                        |                                         |                     |
|                          | 断裂强度(克力/旦):           | 4.12                       | ● 请输入断裂强度(5                               | ちカ/旦) 信息                  |                                         |                     |
|                          | 断裂伸长率(%):             | 20                         | <ul><li>● 请输入断裂伸长率</li></ul>              | (%)信息                     |                                         |                     |
|                          | 抱合(次):                | 100                        | <ul> <li>● 请输入抱合(次)(</li> </ul>           |                           |                                         |                     |
|                          | 平均公 <b>望</b> 纤度(D):   | 20                         | ♥ 请输入平均公里纤服                               | 夏 (D) 信息                  |                                         |                     |
|                          | 平均回潮率(%):             | 7                          | ♥ 请输入平均回潮率                                | (%)信息                     |                                         |                     |
|                          | 批注:                   | 2010-5                     | 🔘 请输入批注信息                                 |                           |                                         |                     |
|                          |                       |                            | _                                         |                           |                                         |                     |

| 签证日期:                           | 20100602                         | ③ 请输入签证日期信息                                                             |
|---------------------------------|----------------------------------|-------------------------------------------------------------------------|
| *包装方式:                          | 蒲包                               | ③ 请输入包装方式信息                                                             |
| 交易信息:                           |                                  |                                                                         |
| *单价(元/公斤):                      | 385                              |                                                                         |
| *数童(公斤):                        | 2000                             |                                                                         |
| <mark>*</mark> 交易数重步进值(公<br>斤): | 200                              | ⑦ 交易数量为"最小交易数量"+"交易数量步进值"的整数倍。                                          |
| *最小交易数里(公<br>斤):                | 1000                             |                                                                         |
| 是否允许议价:                         | ◉ 允许 ◎ 不允许                       | 选择不允许,表示该笔委托交易条件不可商里。                                                   |
| •履约保证金总额:                       | 23100.00                         | ⑧ 本系统默认比例为3%,你可视情修改,但不得低于1%。                                            |
| 是否直接支付<br>履约保证金:                | ◎ 支付 ⑧ 不支付                       | ⑧ 选择"支付"时,发布本单委托时系统将直接冻结履约保证金,但对方不受此限制;<br>选择"不支付"时,发布本单委托时系统自动冻结诚信保证金。 |
| *信息有效期:                         | ◎ 长期有效                           | 日2013-03-22                                                             |
| 交收信息:                           |                                  |                                                                         |
| "交收方式:                          | ◉ 监管交收 ◎ 自主交收                    | 此顶非常重要,不同类型的交收流程差异很大,请务必先了解处理流程!                                        |
| *交货地:                           | ◎ 市场交收仓库 ○ 约定?                   | 交收地                                                                     |
| *交收仓库:                          | 001-嘉兴市场仓库 ▼                     |                                                                         |
| *交换日:                           | 5                                | 请输入整天数。                                                                 |
| 附加条款:                           | <ul> <li>① 1、建议您参考以下;</li> </ul> | ★ ★ ★ ★ ★ ★ ★ ★ ★ ★ ★ ★ ★ ★ ★ ★ ★ ★ ★                                   |
|                                 | l.                               | 🔲 加入到委托模版                                                               |
|                                 | ☑已阅读                             | 并同意市场服务条款及交易规则。点此阅读 市场服务条款                                              |
|                                 |                                  | 发布委托 预览信息                                                               |
|                                 |                                  |                                                                         |

© 2012 by esilk

屏幕分辨率为 1024×768 或以上为最佳浏览效果

8. 直接摘牌:

在"现货挂牌交易"首页的"供求信息区",选择合适的商品进行摘牌,点击"我要 买"或"我要卖"进行摘牌,在弹出的"商品信息"页面输入摘牌数量,点击"我 要买"或"我要卖"即可即时成交、摘牌成功。

| 商品搜索: |      |            |       | 二级分类:     | 请选择   | -             | 商品价格:  |              | -        |      |                  | 搜   | 索        |
|-------|------|------------|-------|-----------|-------|---------------|--------|--------------|----------|------|------------------|-----|----------|
| 到期日:  |      |            | (111) | 交收方式:     | 请选择   | <b>•</b>      | 交货地:   | 请选择          | •        |      |                  |     |          |
| 商品名称  |      | <b>教</b> 里 |       | 最小交易      | 数里    | 剩余挂牌里         | 价格(元)  | 挂牌到期         | 时间       | 六時亡子 | <del>☆</del> 1些₩ | 山顶  | 议价       |
| 🗵 商检丝 | 2,0  | )00.00(公   | 斤)    | 1,000.00( | 公斤)   | 2,000.00(公斤)  | 385.00 | 2013-03-22 1 | ي<br>ج   | 、击进行 | 摘牌<br>           |     | -        |
| 👿 黄斑茧 | 18,0 | 000.00(公   | 斤)    | 5,000.00( | 公斤)   | 18,000.00(公斤) | 90.00  | 2013-03-20 2 | 0:41:27  | 监管交收 | 桐>               | 我要买 | S        |
| 👿 黄斑茧 | 1    | 3,000.00(  | (kg)  | 3,000.0   | 0(kg) | 18,000.00(kg) | 80.00  | 2013-03-22 1 | 6:29:27  | 监管交收 | 海宁.              | 我要买 | 8        |
| 🗐 厂检丝 | 1:   | 2,000.00(  | (kg)  | 3,000.0   | 0(kg) | 12,000.00(kg) | 390.00 | 长期有刻         | <b>汝</b> | 监管交收 | 嘉兴               | 我要买 | <b>S</b> |
| 💹 干茧  | 1(   | 0,000.00(  | (kg)  | 5,000.0   | 0(kg) | 10,000.00(kg) | 110.00 | 2013-04-08 1 | 6:20:30  | 监管交收 | 桐乡               | 我要卖 | 8        |
| Ĕ     | 顷    | 上一页        | 1     | 下一页       | 尾页    | 共 1页 5条,      | 到第 🔤 页 | 〔 确定         |          |      |                  |     |          |

| -/ | 温馨提示: 【委托号: 1303171000022, 委托交易商: 结算部】               |
|----|------------------------------------------------------|
| 1  | 如果您认可委托方的所有条件,您可以录入采购数里。 对方要求最小交易数里为: 5000.00,委托数里步进 |
|    | 值为: 1000.00。您录入的数里不能大于该委托未成交数里。                      |

## → 商品信息

| 商品名称:       | 黄斑茧                        | 价格:            | 90.00(元/公斤) |
|-------------|----------------------------|----------------|-------------|
| 委托总里:       | 18000.00(公斤)               | 买卖方向:          | 卖           |
| 履约保证金:      | 48600.00元                  | 交货日:           | 2013-03-21  |
| 未成交数里:      | <mark>18000.00</mark> (公斤) |                |             |
| 购买数里:       | 18000.00 (公)               | ③ 请输入最多2位小数的数字 | ⋛०          |
| 🗌 同时支付履约保证金 | 我要                         | 买 取消           |             |

## 9. 议价摘牌:

在"现货挂牌交易"首页的"供求信息区",选择合适的商品,点击"议价"按钮,进入议价交易页面,在弹出的页面输入欲协议成交的相关内容,然后点击"执行议价"即可。

| 商品搜索: |               | 二级分类:     | 请选择   | -             | 商品价格:  | -                  |           | 搜索                 | 索     |
|-------|---------------|-----------|-------|---------------|--------|--------------------|-----------|--------------------|-------|
| 到期日:  |               | 交收方式:     | 请选择   | -             | 交货地:   | 请选择 🗸              |           | HAT WILL           |       |
| 商品名称  | 教里            | 最小交易      | 数里    | 剩余挂牌里         | 价格(元)  | 挂牌到期时间             | 点 击 进     | ETINT              | 议价    |
| 💹 商检丝 | 2,000.00(公斤)  | 1,000.00( | 公斤)   | 2,000.00(公斤)  | 385.00 | 2013-03-22 16:51:5 | 56 监管交收 嘉 | ж –                | ā     |
| 👿 黄斑茧 | 18,000.00(公斤) | 5,000.00( | 公斤)   | 18,000.00(公斤) | 90.00  | 2013-03-20 20:41:2 | 27 监管交收 桐 | 乡 我要买              | Se la |
| 💹 黄斑茧 | 18,000.00(kg) | 3,000.0   | 0(kg) | 18,000.00(kg) | 80.00  | 2013-03-22 16:29:2 | 27 监管交收 海 | 宁 <mark>我要买</mark> | 3     |
| 🗵 厂检丝 | 12,000.00(kg) | 3,000.0   | 0(kg) | 12,000.00(kg) | 390.00 | 长期有效               | 监管交收 嘉    | 兴 <b>我要买</b>       | 3     |
|       | 10,000.00(kg) | 5,000.0   | 0(kg) | 10,000.00(kg) | 110.00 | 2013-04-08 16:20:3 | 30 监管交收 桐 | 乡 <mark>我要卖</mark> | 3     |
| 首:    | 页 上一页 1       | 下一页       | 尾页    | 共 1页 5条, 3    | 副第 页   | 确定                 |           |                    |       |

| (元/公斤):        | 90.00      | 90.00                           |
|----------------|------------|---------------------------------|
| <b>悝(公斤)</b> : | 18000.00   | 18000.00 请输入商品数里(议价数里可以大于未成交数里) |
| 交收仓库:          | 桐乡宗阳庙仓库    | 014-桐乡宗阳庙仓 ▼                    |
| 约保证金:          | 48,600.00元 | 48600.00 请您输入最多包含两位小数的数字        |
| 附加条款:          |            |                                 |
|                |            |                                 |

10.成交后转入保证金:

在直接摘牌或议价摘牌成交后,需转入相应的保证金。在"我的平台"--"信息区" -选择"自主或协议成交合同",点击"转入保证金"按钮,即可完成。履约保证金 可由买卖双方自主转入或在规定时间内系统自动冻结;

| 全部合同信息          | 我是卖方台 | 词 我  | 是买方合同               | 1                |                  |       |                        |      |          |
|-----------------|-------|------|---------------------|------------------|------------------|-------|------------------------|------|----------|
| 合同号             | 商品标题  | 商品名称 | 买卖方向                | 商品数里             | 单位价格             | 状态    | 签订时间                   | 交收方式 | 操作       |
| 1303201000058   | 發金黄斑茧 | 黄斑茧  | 我是 <mark>买</mark> 方 | 18000.00(公<br>斤) | 90.00(元/公<br>斤)  | 合同生成  | 2013-03-20<br>09:08:20 | 监管交收 | 详慎 转入保证金 |
| 1303151000042ឝិ | 商检丝   | 商检丝  | 我是卖方                | 1200.00<br>(kg)  | 300.00<br>(元/kg) | 转入保证金 | 2013-03-15<br>14:21:20 | 监管交收 | 详情       |

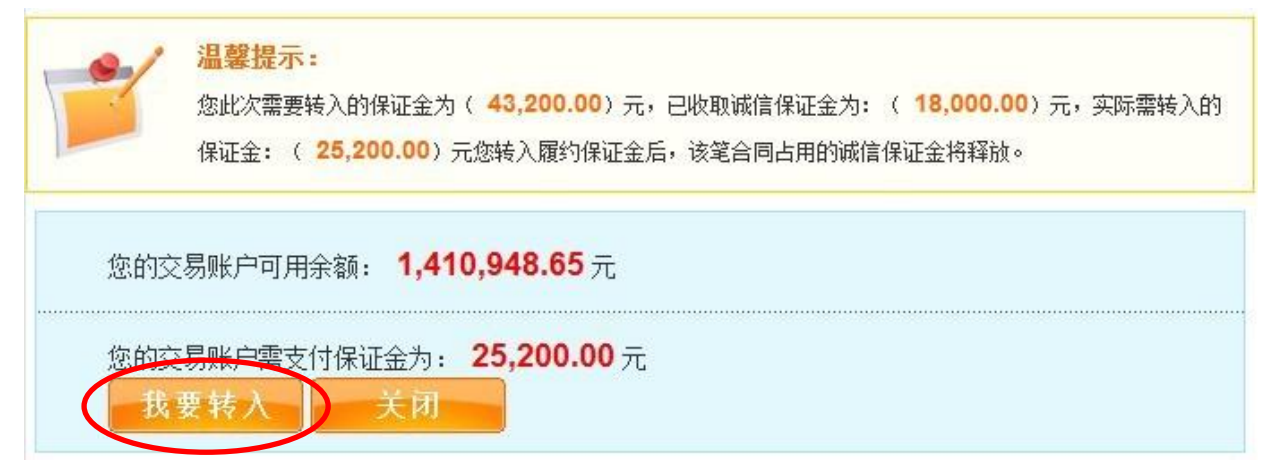

**11**.转入或冻结保证金后,若是协议交收,卖方在规定时间内向市场提供注册仓单、 买方交付相应货款;若是自主交收,买卖双方自行进行货、款交接,完毕后点击"结 束合同申请",系统即释放双方履约保证金。

| 全部合同信息                      | 我是卖方台        | 同我               | 司 我是买方合同            |                  |                  |       |                        |      |               |
|-----------------------------|--------------|------------------|---------------------|------------------|------------------|-------|------------------------|------|---------------|
| 合同号                         | 商品标题         | 商品名称             | 买卖方向                | 商品数里             | 单位价格             | 状态    | 签订时间                   | 交收方式 | 操作            |
| 1303201000060               | 检丝           | 厂检丝              | 我是 <mark>买</mark> 方 | 10000.00(公<br>斤) | 150.00(元/公<br>斤) | 转入保证金 | 2013-03-20<br>09:27:16 | 自主交收 | 详修 结束合同申<br>请 |
| 1303151000053商 <sup>;</sup> | 检丝           | 商检丝              | 我是 <mark>买</mark> 方 | 600.00(kg)       | 410.00<br>(元/kg) | 转入保证金 | 2013-03-15<br>15:48:41 | 自主交收 | 详情 同意结束合<br>同 |
|                             | 共 <b>1</b> 页 | [ <b>2</b> 条 本页显 | 示 <b>0-2</b> 条 首    | 页上一页下            | 一页尾页到            | 創第 1  | 页转到                    |      |               |